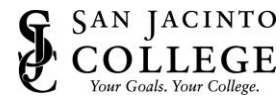

**If you are unable to connect, you will need to remove portal.vpn.sjcd.edu and then add it back.** Please follow the step-by-step instructions below for assistance.

1. Go to Menu (the three line icon) in the top right and then select **Settings**.

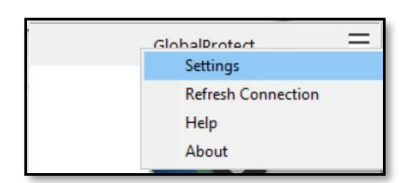

- 2. On the general tab look for "Portals".
- 3. Click on vpn.sjcd.edu and then click Delete.

| inci di | Connection   | Host Profile | Troubleshoot | ng    | Notification |        |     |
|---------|--------------|--------------|--------------|-------|--------------|--------|-----|
| Accou   | unt          |              |              |       |              |        |     |
|         | User: bria   | an.harmon    |              |       |              | Sign O | lut |
| Porta   | ls           |              |              |       |              |        |     |
|         | Portal       |              | Stat         | JS    |              |        |     |
|         | vpn.sjcd.edu |              | Conr         | necte | ed           |        |     |
| 4       |              |              |              |       |              |        |     |
| - 1     |              |              |              |       |              |        |     |
|         |              |              |              |       |              |        |     |
|         |              |              |              |       |              |        |     |
|         |              |              |              |       |              |        |     |
|         |              |              |              |       |              |        |     |
| -       |              |              |              |       |              |        |     |
|         |              |              |              |       |              |        |     |

4. **Close** the Settings window and try to start it again. When asked for a portal address enter the new VPN URL (**vpn.sjcd.edu**).

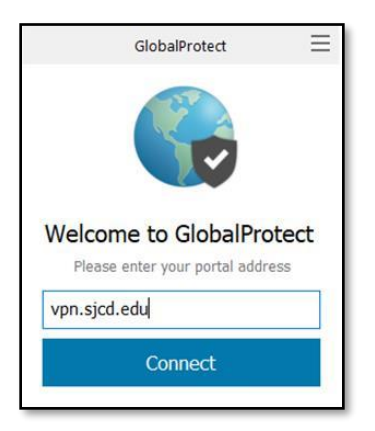

5. Click Connect.

If you are still unable to connect, please contact Tech Support at 281.998.6137 or TechSupport@sjcd.edu.